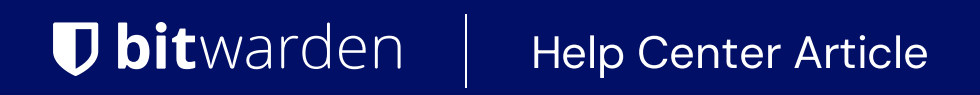

### PASSWORD MANAGER > AUTOFYLL >

# Felsökning av Android Autofyll

View in the help center: https://bitwarden.com/help/auto-fill-android-troubleshooting/

## **U bit**warden

## Felsökning av Android Autofyll

Beroende på vilken version av Android din enhet kör, finns det några olika sätt att aktivera autofyll från Bitwarden:

| Alternativ      | Kräver version         | Kräver att du även aktiverar          |
|-----------------|------------------------|---------------------------------------|
| Autofylltjänst  | Android 8+             | _                                     |
| Inline Autofyll | Android 11+            | Autofylltjänst, IME som stöder inline |
| Tillgänglighet  | Alla Android-versioner | _                                     |

För instruktioner om hur du ställer in autofyll på Android, se Autofyll-inloggningar på Android.

#### Felsökning av autofylltjänsten

Om Bitwardens autofylltjänstöverlägg inte är synligt när din enhet fokuserar på ett inmatningsfält för användarnamn eller lösenord, kan din enhet kräva att en enhetsspecifik inställning aktiveras:

För Huawei/Honor-enheter, aktivera Dropzone:

- 1. Öppna Huawei/Honor Optimizer-appen (även känd som "Phone Manager").
- 2. Tryck på **Dropzone** i mitten av den nedre raden.
- 3. Skjut reglaget åt höger för att tillåta Dropzone.

#### För Oppo och andra enheter, aktivera Flytande fönster:

- 1. Öppna appen Android Inställningar.
- 2. Navigera till Sekretess/Säkerhet.
- 3. Leta upp Flytande Windows eller App Management och tryck för att öppna.
- 4. Skjut reglaget åt höger för att tillåta flytande fönster.

#### Felsökning av tillgänglighetstjänsten

Det vanligaste problemet som uppstår när du använder tillgänglighetstjänsten är att inställningarna för Android-batterioptimering automatiskt stänger av tjänster (som tillgänglighetstjänsten) för att spara på batteriet. För att lösa detta, stäng av batterioptimering för Bitwarden.

Om du fortsätter att uppleva problem med tillgänglighetstjänsten:

## **D** bit warden

1. Dubbelkolla dina batterioptimeringsinställningar. Om batterioptimering är på för Bitwarden, stäng av den.

- 2. Om du använder en batterisparare eller Task Manager-app, försök att inaktivera för att se om det gör någon skillnad. Om den gör det, lägg till Bitwarden i undantagslistan.
- 3. Kontrollera den inbyggda Task Manager. Du måste ta upp vyn för körande appar och sedan hålla ned appikonen eller svepa uppåt på Bitwarden-appen och sedan välja Lås.

Observera att tjänsten också kan stoppas om du någonsin "Tvingar stoppa" Bitwarden-appen.

### **♀ Tip**

The site https://dontkillmyapp.com/ might help you determine the default battery optimization configurations for your device.

#### (i) Note

If you are still not able to get Android autofill working, Contact Us.